## Instructions for Making Appointments in AdvisorTrac

## 1) Log in to AdvisorTrac

## Go to http://advisortrac.ccny.cuny.edu

Your User Name is the first part of your CCNY email. Your Password follows this format: CCmmddyyFL

- mmddyy = your date of birth
- FL = the initials of your first and last names

Example: Tina Jones, born February 10, 1993 → Username = tjones000 Password= CC021093TJ

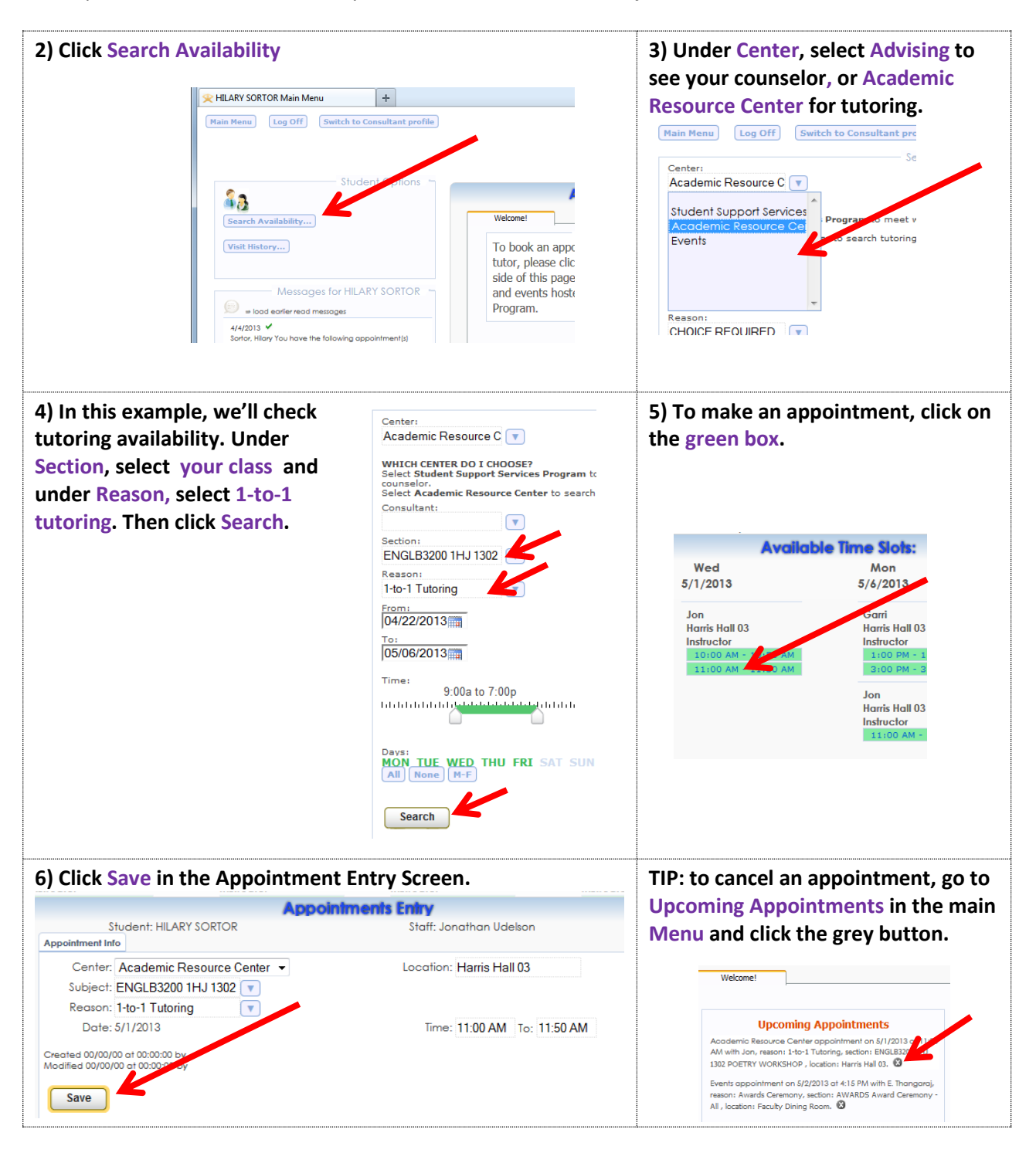

For assistance with AdvisorTrac, contact Ms. Hilary Sortor (212) 650-7055 hsortor@ccny.cuny.edu